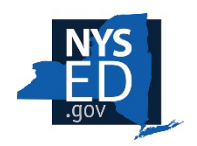

## NEW YORK STATE EDUCATION DEPARTMENT Charter School Office

## How to Submit the Charter School Annual Report Application

**Annual Report Guidelines:** Before starting your annual report application on the portal, please review the annual report guidelines on our website at: <u>Charter Schools Annual Reports</u>. Once you are ready to start your application, follow the steps below:

1. Log in to the Charter School Office portal at <a href="https://nysed-cso.smapply.io/prog/">https://nysed-cso.smapply.io/prog/</a>

| → C û â nysed-cso.smapply.<br>P-12 Web Content 至 P-12 Instructional S | ø/scc/l/   | 第 Q、☆ 口 🚱 knooginito (2) :<br>  📕 Other bookmarke |
|-----------------------------------------------------------------------|------------|---------------------------------------------------|
| Return to CHARTER SCHOC                                               | LOFFICE    | Don't have a SurveyMonkey Apply account? REGISTER |
|                                                                       | 🦚 Арр      | ply.                                              |
|                                                                       | Log in wit | :h                                                |
|                                                                       | OR -       | G                                                 |
|                                                                       |            |                                                   |
|                                                                       | Password   | ٥                                                 |
|                                                                       | LOG IN     | Forgot your password?                             |
|                                                                       |            |                                                   |

On the applications dashboard click on the **Programs** link in the top menu bar:

| CHARTER SCHOOL OFFICE                                                                                                    |                                                                                           | 🕈 My Applications 🕕 👻 Demo User Account 👻                                            |
|----------------------------------------------------------------------------------------------------|-------------------------------------------------------------------------------------------|--------------------------------------------------------------------------------------|
| All Applications 🗸                                                                                                    |                                                                                           | : =                                                                                  |
| <br>2023-2024 Renewal Applications<br><b>Example Charter School Applica</b><br>0000000040<br><b>STATUS:</b> Assessment Data | <br>2023-2024 Renewal Applications<br><b>Example Charter School Applica</b><br>0000000041 | <br>Charter Revision Requests<br><b>Example Revision Request Appli</b><br>0000000357 |
| O of 1 tasks complete                                                                                                    | 0 of 1 tasks complete                                                                     | SUBMITTED                                                                            |
| Submitted on: Dec 4 2023 01:13 PM (EST)                                                                                     | START<br>Last edited: Oct 26 2023 11:14 PM (EDT)                                          | VIEW<br>Submitted on: Dec 11 2023 10:18 PM (EST)                                     |

2. Scroll down to the 2023-2024 Annual Report option and click the More > button:

| CHARTER SCHOOL OFFICE                                                                                                    | 🐥 Programs 🔺 My Applications 🛛 👻 Demo User Account 👻 |
|----------------------------------------------------------------------------------------------------|------------------------------------------------------|
| See my application MORE >                                                                                                    | 2 Applications MORE >                                |
| 2023-2024 Annual Report<br>Accepting applications from Apr 1 2024 11:59 PM (EDT) to Nov 1 2024<br>11:59 PM (EDT)<br>Charter School Submission of the 2023-2024 Annual Reports | 2023-2024 Mid-term Site Visits                       |
| MORE >                                                                                                    | See my application MORE >                            |
| 1 - 10 of                                                                                                    | 10 Programs                                          |

3. Click the *Apply* button to start the application:

| CHARTER SCHOOL OFFICE                                                                                                    | 🐥 Programs | 🕈 My Applications               | <b>i</b> •                    | Demo User Account 👻 |
|----------------------------------------------------------------------------------------------------|------------|---------------------------------|-------------------------------|---------------------|
| Sov                                                                                                    |            |                                 |                               |                     |
| 2023-2024 Annual Report                                                                                                    |            | A                               | <b>PPLY</b>                   | -                   |
| Dear Charter Schools,<br>By August 1 of each year, each charter school in New York State is required by la<br>complete and submit an Annual Report to the New York State Education<br>Department's Charter School Office (NYSED CSO) and to the school's charter ent | iw to      | May 31 2024<br>De<br>Aug 1 2024 | 11:59 P<br>adline<br>11:59 Pf | М (EDT)<br>И (EDT)  |

4. Enter your school's legal and click Create Application:

| Name your applicat                               | ×                     |
|--------------------------------------------------|-----------------------|
| Legal School Name<br>Example Charter School Name | 75 sharastara mavimum |
|                                                  | 75 characters maximum |
| CANCEL                                           | CREATE APPLICATION    |

Please only create <u>one</u> annual report application per school!

5. Add Collaborators: If collaborators are needed to assist with completing the application, click the ADD button next to "Collaborators" and enter their email address. Keep in mind that only the original application owner can do the final SUBMIT button on the application. If you work with collaborators the application owner must submit the application to ensure that it is completed and returned to the NYSED Charter School Office by the deadline.

| IARTER SCHOOL OFFICE                        | 🐥 Programs 🔺 My Applications 🕕 👻 Demo                                                   | User Account |
|---------------------------------------------|-----------------------------------------------------------------------------------------|--------------|
|                                             |                                                                                         |              |
| 0 of 10 required tasks complete             | 2023-2024 Annual Report [ 🕜 Preview                                                     |              |
| Last edited: Jun 16 2024 12:48 AM (EDT)     | 0000000011<br>ID: 000000011 Status: Annual Report Submission                            |              |
| REVIEW SUBMIT                               | APPLICATION ACTIVITY                                                                    |              |
| Deadline: Nov 1 2024 11:59 PM (EDT)         | Your tasks                                                                              | structions   |
|                                             | Entry 1 – School Information and Cover Page<br>Last edited: Jun 16 2024 12:48 AM (EDT)  | >            |
| RG Demo User (Owner)<br>demo.user@nysed.gov | Entry 2 – Links to Critical Documents on School Website                                 | >            |
| Add collaborator                            | C Entry 3 – Board of Trustees Disclosure of Financial Interest Form                     | >            |
|                                             | Entry 4 – Board of Trustees Membership Table<br>Last edited: Jun 14 2024 11:01 AM (EDT) | >            |

6. IMPORTANT: Complete the Entry 1 School Info and Cover Page task before editing or completing other tasks! Click on the title of the task to begin editing:

| CHARTER SCHOOL OFFICE                       | 🐥 Programs 🏫 My Applications 💿 👻 Demo l                                                 | Jser Account 👻 |
|---------------------------------------------|-----------------------------------------------------------------------------------------|----------------|
|                                             |                                                                                         |                |
| 0 of 10 required tasks complete             | 2023-2024 Annual Report 🖸 📀 Preview                                                     |                |
| Last edited: Jun 16 2024 12:48 AM (EDT)     | 0000000011<br>ID: 000000011 Status: Annual Report Submission                            |                |
| REVIEW SUBMIT                               | APPLICATION ACTIVITY                                                                    |                |
| Deadline: Nov 1 2024 11:59 PM (EDT)         | Your tasks 🕕 In                                                                         | structions     |
|                                             | Entry 1 – School Information and Cover Page<br>Last edited: Jun 16 2024 12:48 AM (EDT)  | >              |
| RG Demo User (Owner)<br>demo.user@nysed.gov | 💮 🔋 Entry 2 – Links to Critical Documents on School Website                             | >              |
| Add collaborator                            | 🜔 🔄 Entry 3 – Board of Trustees Disclosure of Financial Interest Form                   | >              |
|                                             | Entry 4 – Board of Trustees Membership Table<br>Last edited: Jun 14 2024 11:01 AM (EDT) | >              |

After entering the required information for the Entry 1 School Info and Cover Page task, scroll to the bottom of the page and click **MARK AS COMPLETE**:

| CHARTER SCHOOL OFFICE |             | 🐥 Programs              | A My Applications        | 🖲 👻 Demo User Account 👻 |
|-----------------------|-------------|-------------------------|--------------------------|-------------------------|
|                       |             |                         |                          | Clear                   |
|                       | Date        |                         |                          |                         |
|                       | May 24 2024 | Themkuusu               |                          |                         |
|                       |             | Mark you.               |                          |                         |
|                       |             |                         |                          |                         |
|                       | PREVIOUS    | SAVE & CONTINUE EDITING | MARK AS COMPLETE         |                         |
|                       |             |                         |                          |                         |
| рожевед ву 🦚 Арріу    |             |                         | Copyright © SurveyMonkey | /   Privacy   Terms     |

7. **Complete Required Tasks:** Complete the remaining required tasks and any additional optional tasks, which may be completed in any order:

|                                                                            | 🔍 Programs 🖙 My Applications 🕕 🗸                                                                                   | Demo User 👻 |
|----------------------------------------------------------------------------|----------------------------------------------------------------------------------------------------|-------------|
|                                                                            |                                                                                                    | Â           |
| 1 of 10 required tasks complete<br>Last edited: Jun 18 2024 10:51 AM (EDT) | 2023-2024 Annual Report I<br>O000000012<br>ID: 0000000012 Status: Annual Report Submission<br>APPLICATION ACTIVITY |             |
| Deadline: Nov 1 2024 11:59 PM (EDT)                                        | Your tasks   In  Final School Information and Cover Page                                                           | structions  |
| RG Demo User (Owner)<br>demo.user@nysed.gov                                | Completed on: Jun 18 2024 10:51 AM (EDT)                                                                           | >           |
| Add collaborator                                                           | Entry 3 – Board of Trustees Disclosure of Financial Interest Form                                                  | >           |
|                                                                            | 💮 🔋 Entry 4 – Board of Trustees Membership Table                                                                   | >           |
|                                                                            | Entry 5 – Board Meeting Minutes                                                                                    | >           |

## **Complete Required Tasks (Continued)**

The status of each task is indicated by three different icons as follows:

*Gray circle* – the task has not been started yet.

**Green half circle** – task has been started but either not completed or not marked as complete.

*Green circle with checkmark* – the task is completed and marked as complete.

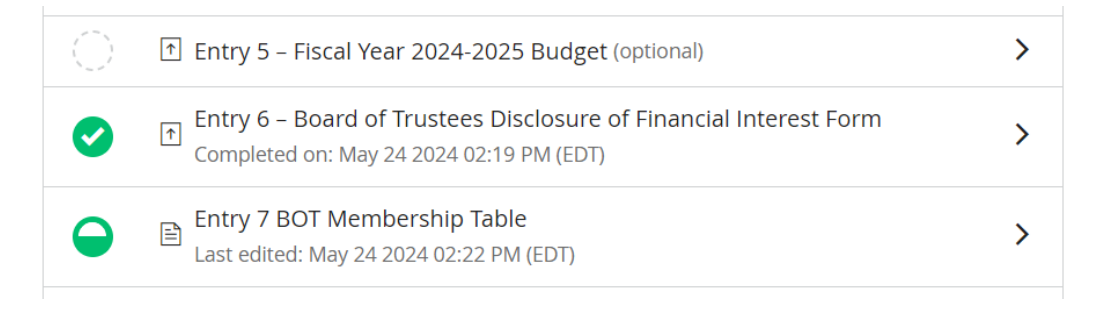

If you have completed a task or uploaded a file for a task, but it's still showing as in progress go back into the task and ensure that all required questions are answered and then click **MARK AS COMPLETE** to submit it:

| CHARTER SCHOOL OFFICE                                                                                 | 🐥 Programs 🍵 My Applications 🕕 👻 Demo User 🚽                                                                                                    |
|----------------------------------------------------------------------------------------------------|----------------------------------------------------------------------------------------------------|
|                                                                                                    |                                                                                                    |
| Back to application                                                                                   |                                                                                                    |
| 2023-2024 Annual Report<br>0000000012<br>ID: 000000012   Status: Annual Report<br>Submission<br>Iable | Task instructions <u>Hide</u> Instructions - <u>Required of Regents, NYCDOE, and Buffalo BOE Authorized Schools ONLY</u> Schools must upload a complete set of final monthly board meeting minutes (July 2023-June 2024), which should <u>match</u> the number of meetings held during the 2023-2024 school year, as indicated in the block table. The minutes provided must be the final version approved by                                                                                                    |
| Entry 5 - Board Meeting Minutes                                                                       | the school's Board of Trustees and may be uploaded individually or as one single combined file. Board meeting minutes must be submitted <b>no later than 11:59 PM on August 1, 2024</b> .                                                                                                    |
| Retention<br>Entry 7 - Employee<br>Entry 7 - Employee<br>Fingerprint Requirements<br>Attestation      |                                                                                                    |
| C Intry 8 - Organization<br>Chart                                                                     | ATTACH FILE<br>Show accented formats                                                                                                    |
| 💮 🗈 Entry 9 – School Calendar                                                                         | A1 Example Charter School                                                                                                    |
| Entrv 10 - Facultv/Staff     1 of 10 required tasks complete                                          | Filename: A1_Example_Charter_School_v_School_v_S |
| Last edited: Jun 18 2024 11:10 AM (EDT)                                                               | MARK AS COMPLETE                                                                                                    |

8. **Final Submission:** Once all required tasks are completed and have checkmarks, the application owner (not a collaborator) must click the **SUBMIT** button to return the application to the NYSED Charter School Office by the deadline. The submit button will only be activated once all required tasks are completed:

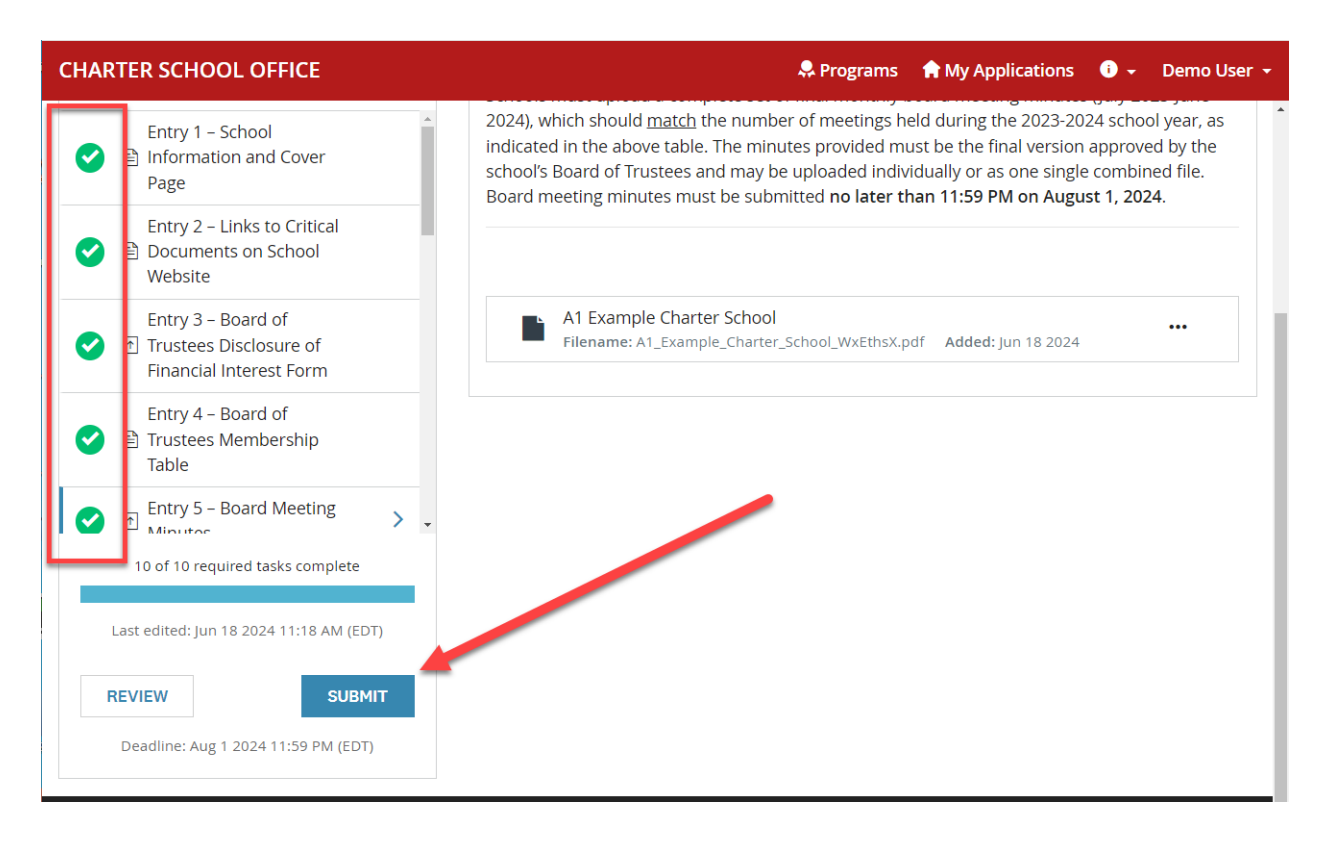

## Additional Resources

The annual report guidelines and additional information on how to submit the charter school annual report is available on our website at: <u>Charter Schools Annual Reports</u>

If you need further assistance or technical support with the Charter School Office Portal, please email us at <u>CharterSchools@nysed.gov</u>, and include **Annual Report** in the email's subject line.